Северск - 2018

## В БИБЛИОТЕКЕ — ВНЕ ОЧЕРЕДИ!

# ГОСУСЛУГИ https://www.gosuslugi.ru/

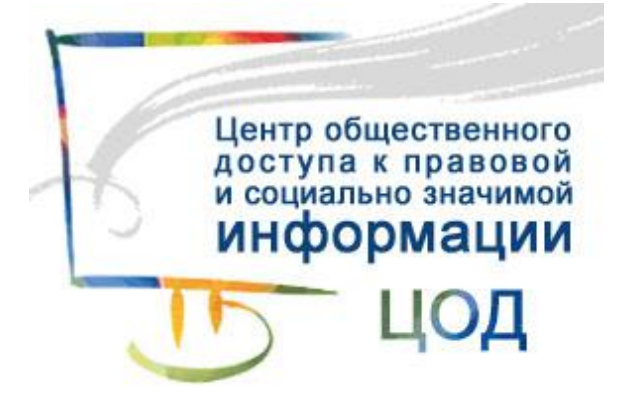

ЗАТО Северск Томской области, ул. Курчатова, 16, тел. 52-50-45

МБУ «Центральная городская библиотека»

## Термины и сокращения

**ЕСИА – Единая система идентификации и аутентификации**, обеспечивает доступ различных категорий пользователей (например, физических лиц, представителей юридических лиц, индивидуальных предпринимателей) к информации, содержащейся в государственных информационных системах, муниципальных информационных системах и иных информационных системах.

СНИЛС – страховой номер индивидуального лицевого счета гражданина в системе обязательного пенсионного страхования. СНИЛС указан на страховом свидетельстве обязательного пенсионного страхования (ССОПС, «зеленая» пластиковая карта).

Стандартная (проверенная) учетная запись – создается в ЕСИА после успешного окончания автоматических проверок данных пользователя в базах данных ведомств (Пенсионный фонд РФ, Федеральная миграционная служба РФ)

**Подтвержденная учетная запись** – создается в ЕСИА после подтверждения личности пользователя. ЛК – личный кабинет.

УЗ – учетная запись.

## Как зарегистрироваться на портале

| ł | Зход в Госуслуги                                                                          |
|---|-------------------------------------------------------------------------------------------|
| E | Зойдите или зарегистрируйтесь,<br>ітобы получить полный доступ<br>сэлектронным госуслугам |
|   | Войти                                                                                     |
|   | Зарегистрироваться                                                                        |

Загрузите сайт gosuslugi.ru. Нажмите кнопку Зарегистрироваться.

1. Регистрация

Укажите в регистрационной форме фамилию, имя, мобильный телефон и адрес электронной почты. После клика на кнопку регистрации вы получите СМС с кодом подтверждения регистрации.

## 2. Подтверждение личных данных - создание стандартной учетной записи

Заполните свой профиль - укажите СНИЛС и данные паспорта. Эти документы должны пройти проверку в ФМС РФ и Пенсионном фонде РФ. Обычно это не занимает много времени. На ваш электронный адрес будет направлено уведомление о результатах проверки.

## 3. Подтверждение личности - создание подтвержденной учетной записи

Для оформления подтвержденной учетной записи с полным доступом ко всем электронным государственным услугам нужно пройти подтверждение личности в одном из Центров обслуживания

Северска. Это Центр общественного доступа (ул. Курчатова, 16, Центральная городская библиотека, 2 этаж) или МФЦ Мои документы (Коммунистический проспект, 103).

При себе необходимо иметь паспорт и свидетельство СНИЛС.

Также Вы можете сразу пройти регистрацию в Центре общественного доступа. В этом случае Вам будет гарантирована помощь оператора Центра и создание подтвержденной учетной записи.

## Восстановление пароля

#### Переход на страницу восстановления пароля

Для восстановления пароля щелкните по кнопке Войти.

| Вход в Госуслуги                                                                   |               |
|------------------------------------------------------------------------------------|---------------|
| Войдите или зарегистрируй<br>чтобы получить полный дос<br>к электронным госуслугам | тесь,<br>:туп |
| Войти                                                                              |               |
| Зарегистрироваться                                                                 |               |

Восстановить пароль

Нажмите на кнопку Восстановить пароль

Откроется страница восстановления пароля.

| Восстановление<br>пароля     |
|------------------------------|
| Мобильный телефон или почта  |
| Найти                        |
| Восстановить с помощью СНИЛС |

Для восстановления пароля воспользуйтесь ссылкой «Восстановить с помощью СНИЛС». Укажите номер своего СНИЛС.

| Для во | сстановления доступа к вашей учетной<br>записи введите ваш СНИЛС. |
|--------|-------------------------------------------------------------------|
| снилс  | <del>_</del>                                                      |
|        | Найти                                                             |
|        |                                                                   |

В случае если восстановление пароля производится по СНИЛС, вам будет предложен выбор способа получения кода восстановления – на адрес электронной почты или номер мобильного телефона. Если для восстановления пароля Вы используете электронную почту, то для ввода нового пароля перейдите по ссылке из письма.

| Здравствуйте, Евгения!                                                                                                    |  |
|----------------------------------------------------------------------------------------------------|--|
| От вашего имени подана заявка на восстановление доступа к учетной записи в Единой системе<br>идентификации и аутентификации инфраструктуры электронного правительства.<br>Для ввода нового пароля перейдите по ссылке https://esia-<br>portal2.test.gosuslugi.ru/recovery/password/setNewPassword.xhtml?way=EML&id=27284856&code=hhbnpfkp2re4. |  |
| Если вы не инициировали это действие, то можете проигнорировать это письмо.                                                                                                    |  |

Если для восстановления пароля Вы используете номер мобильного телефона, то страница восстановления пароля откроется автоматически.

На странице восстановления пароля выполните следующие действия:

1. Введите код восстановления пароля (при переходе по ссылке из письма, полученного на адрес электронной почты, код восстановления отображается).

- 2. Укажите новый пароль для УЗ.
- 3. Повторно введите пароль.
- 4. Нажмите кнопку «Создать».

На экране появится оповещение об изменении Вашего пароля.

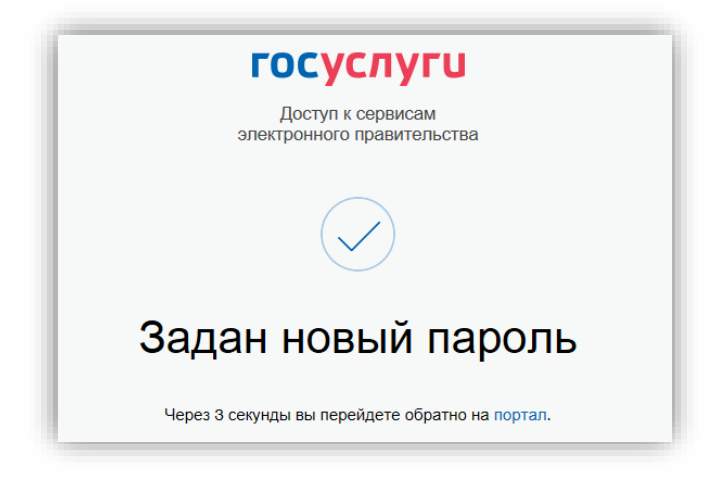

## Как получить скидку 30% на оплату госпошлины

С 1 января 2017 года оплачивать пошлины на государственные услуги можно со скидкой 30%. Чтобы получить скидку:

1. Подайте заявление на услугу через портал Госуслуг.

2. Подождите, пока ведомство выставит счет на оплату пошлины по вашему заявлению в Личном кабинете, и перейдите к оплате.

3. Выберите безналичный способ для оплаты госпошлины:

- Банковская карта (MasterCard, Visa, Мир);
- Электронный кошелек (Webmoney);
- Мобильный телефон (Федеральные операторы).

Если условия соблюдены, то вы получаете скидку на оплату пошлины.

На данный момент на портале реализована возможность электронной оплаты госпошлин для услуг:

- получение или замена водительского удостоверения;
- регистрация транспортного средства;
- государственная регистрация брака;
- регистрация расторжения брака;
- получение загранпаспорта старого и нового образца;
- паспорт гражданина РФ;
- государственная регистрация физического лица в качестве индивидуального предпринимателя;
- государственная регистрация маломерных судов, поднадзорных ГИМС МЧС России;
- аттестация на право управления маломерными судами, поднадзорными ГИМС МЧС России;
- все услуги Федеральной службы войск национальной гвардии Российской Федерации.

Перечень госуслуг с возможностью оплаты госпошлины через портал со временем будет расширяться. Оплата госпошлин доступна только физическим лицам.

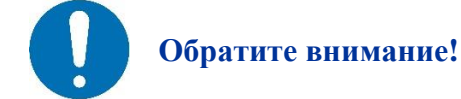

Оплачивать госпошлины со скидкой можно до 01 января 2019 года.

## Как узнать о пенсионных накоплениях

Воспользуйтесь услугой Получение сведений о состоянии индивидуального лицевого счета. Информация приходит в режиме реального времени.

## Как записать ребенка в детский сад или школу

Вам необходимо заполнить электронную форму и отправить заявление. При заполнении можно выбрать до 3 дошкольных учреждений по месту жительства ребенка. Записать ребенка в детский сад можно с момента рождения ребенка. Просто укажите желаемый год зачисления.

После успешной подачи заявления, вы сможете отслеживать место ребенка в очереди в детский сад с помощью услуги «Проверить очередь».

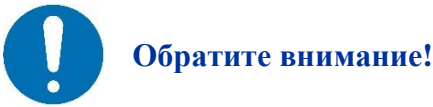

С 01 февраля 2018 года у Вас есть возможность записать ребенка в общеобразовательную школу.

## Как узнать о пенсионных накоплениях

Воспользуйтесь услугой «Получение сведений о состоянии индивидуального лицевого счета». Информация приходит в режиме реального времени.

### Как получить материнский капитал

Воспользуйтесь услугой <u>«Сертификат на материнский капитал»</u>, чтобы подать заявление на первичное получение сертификата. Заполните электронную форму заявления, выберите дату и время

посещения отделения Пенсионного фонда РФ по месту жительства. В заявление внесите данные следующих документов:

- паспорта гражданина РФ;
- свидетельств о рождении всех детей (для усыновленных свидетельств об усыновлении);
- документы, подтверждающие российское гражданство ребенка (детей), рожденного или усыновленного после 1 января 2007 года: свидетельство о рождении, в котором указано гражданство его родителей либо стоит штамп паспортно-визовой службы о гражданстве ребенка, вкладыш в свидетельство о рождении ребенка, если его получили до 7 февраля 2007 года.

Сертификат на материнский капитал дают:

- матери, имеющей российское гражданство, у которой родился или усыновлен второй, третий или последующий ребенок с 2007 по 2018 год включительно;
- отцу, если он является единственным усыновителем второго, третьего или последующего ребенка, решение суда об усыновлении которого вступило в законную силу после 1 января 2007 года;
- отцу независимо от наличия у него гражданства РФ в том случае, когда у матери прекращается право на получение материнского (семейного) капитала;
- несовершеннолетнему ребенку (детям в равных долях), а также совершеннолетнему ребенку, обучающемуся очно до окончания обучения, но не дольше, чем до достижения им 23-летнего возраста, если у родителей или единственного родителя (усыновителей или единственного усыновителя) прекратилось право на дополнительные меры государственной поддержки.